## Prepare for your telehealth appointment.

To prepare for your Telehealth appointment, you must have your patient portal set up. The web address to the patient portal is: <u>hudsondermatology.ema.md</u>

## If you are using a cell phone or mobile device

1. Download the free 'APPatient' app (available on Apple and Google store)

Click  $\underline{\mathsf{HERE}}$  to download from the Apple Store

- Click <u>HERE</u> to download from the Google Store
- 2. Open the app to prepare for your visit
- 3. Navigate to 'Appointments' on the bottom bar
- 4. Select 'Join Visit' and agree to the terms

## If you are using a computer or laptop

- 1. Log into your patient portal
- 2. Navigate to the 'Appointments' tab on the top bar
- 3. Navigate to the 'Video Visit' tab on the left-hand side
- 4. Select 'Join Visit'
- 5. Wait for your provider to join

## If you need help

If you are having problems signing into or using the patient portal, please contact our office at 845 473 2350 and we would be happy to assist you.

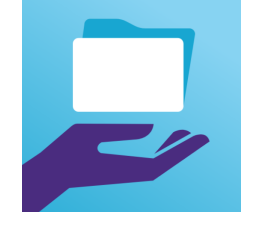

Look for this app icon